## ИНСТРУКЦИЯ ДЛЯ ЗАЯВКИ НА КУРСЫ ПОВЫШЕНИЯ КВАЛИФИКАЦИИ

1. Войти на сайт ГБОУ ДПО НИРО (<u>www.niro.nnov.ru</u>), в раздел «Образовательная деятельность».

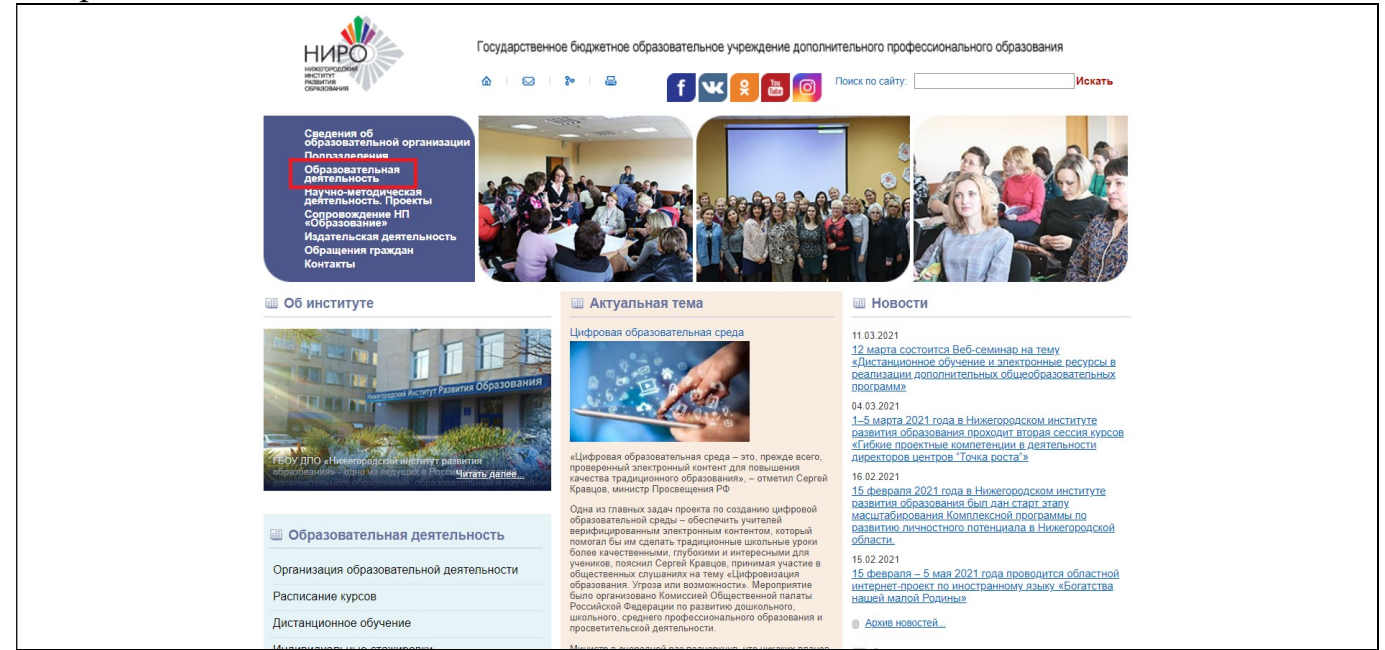

2. Перейти в раздел «Организация образовательной деятельности в 2021 году» и нажать на вкладку «Подать электронную заявку на курсы».

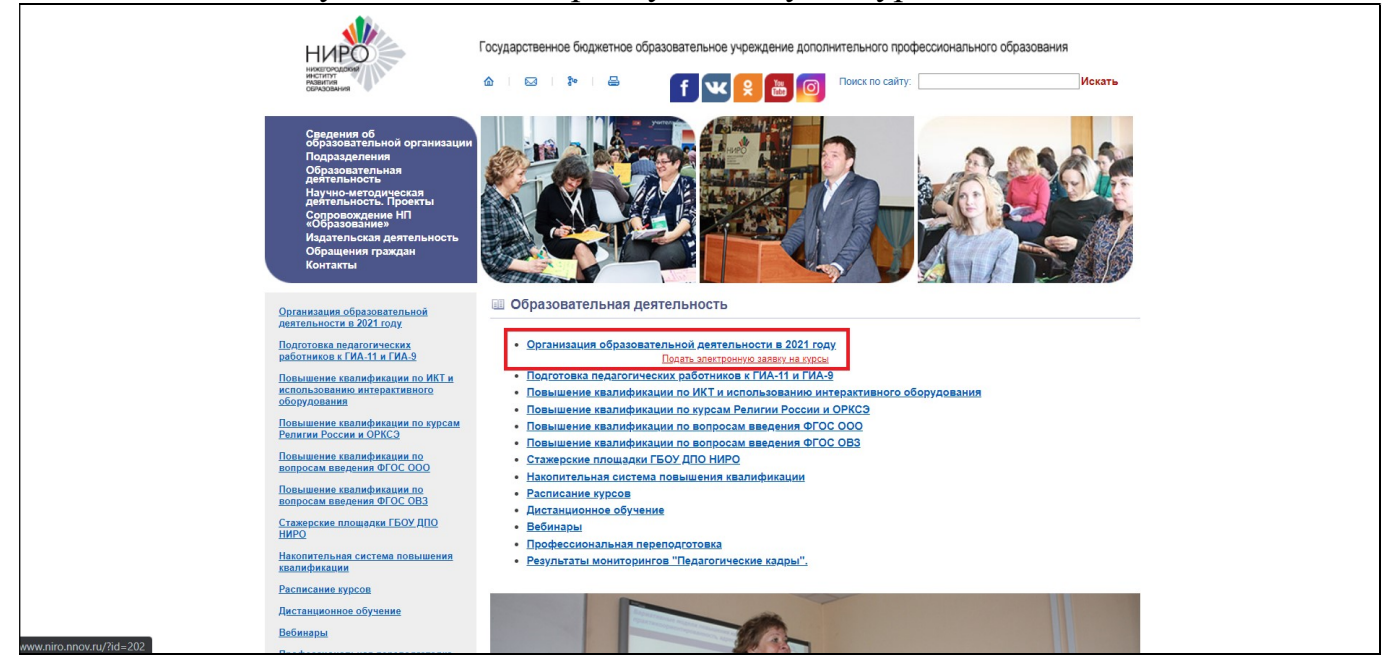

## 3. Зарегистрироваться в системе АИС ЭЗ НИРО, зайти в личный кабинет под логином и паролем.

| АИС ЭЗ НИРО 1.3.1                      |
|----------------------------------------|
| Вход Регистрация Восстановление пароля |
|                                        |
|                                        |
|                                        |
|                                        |
|                                        |
|                                        |
|                                        |
|                                        |
|                                        |
|                                        |
|                                        |
|                                        |

## 4. Найти нужный курс.

| АИС ЭЗ НИРО 1.3.1(рабочий стол - слушателя)                                                                                                    |
|----------------------------------------------------------------------------------------------------|
| Мои курсы Иойск курсов Иой профиль Выход                                                                                                    |
| Вы работаете под пользователем: Повышев Иван Андреевич                                                                                                    |
| Ссылка для входа в систену дистанционного обучения (СДО): <u>http://moodle3.niro.nnov.ru</u><br>Логин СДО: usr10906485<br>Пароль СДО: pwd4268772<br>Данные логин и пароль будут активированы в день начала курса сотрудниками кафедры (центра) НИРО, реализующей выбранный Вами курс. |
|                                                                                                    |
|                                                                                                    |
|                                                                                                    |
|                                                                                                    |
|                                                                                                    |
|                                                                                                    |
|                                                                                                    |

5. В всплывающем меню выбрать: Раздел «Курсы учреждений-партнеров НИРО», Кафедра «Региональный центр выявления, поддержки и развития способностей и талантов у детей и молодежи «Вега», Выбрать источник финансирования «Бюджетные курсы».

| Аряпетры поиска<br>Раздал<br>Раздал 3. Курси учреждений-партнёров НИРО<br>28. Репональный центр выявления, поддержжи и развития способностей и тапантов у детей и молоде ч<br>Источника: финановравания<br>Егодиетные вурсы<br>Найти Заярить |  |
|----------------------------------------------------------------------------------------------------|--|

6. Выбрать курс «Спортивный туризм в образовательной организации» и нажать кнопку "Записаться"

| Nº.        | Целевая группа<br>место: LSV //O. Pl. "Bera"                                                                                                    | Курс                                                                                    | Hay                                | ало                             | Свота        |
|------------|----------------------------------------------------------------------------------------------------|-----------------------------------------------------------------------------------------|------------------------------------|---------------------------------|--------------|
| 26П.5.4.ПС | петон 10 до 17 до 17 до | Организация работы местных органов ВВЛОД «ЮНАРМИЯ"<br>п                                 | <b>23-11</b><br>одробнее 18 час    | - <b>2021</b> Квота:<br>(а)(ов) | <u>25/0</u>  |
| 26П.2.1.КК | группа: Преподаватели, вожатые, педагоги<br>дополнительного образования, педагоги<br>организаторы, воспитатели<br>поток г. Н. Новгород и Нижегородская<br>область<br>место: ГБУ ДО РЦ "Вега"                                                                                                    | Руководитель туристского похода                                                         | 15-02<br>одробнее 72 час           | - <b>2021</b> Квота:<br>(а)(ов) | <u>50/17</u> |
| 26П.5.2ПC  | группа: педагоги дополнительного<br>образования, преподаватели ОО<br>поток: г. Н. Новгород и Нижегородская<br>область<br>место: ГБУ ДО РЦ "Вега"                                                                                                    | Спортивное ориентирование                                                               | 22-03<br>одробнее 36 час           | - <b>2021</b> Квота:<br>(а)(ов) | <u>25/0</u>  |
| 26П.5.3ПС  | группа: педагоги дополнительного<br>образования, преподаватели ОО<br>поток: г. Н. Новгород и Нижегородская<br>область<br>место: ГБУ ДО РЦ "Bera"                                                                                                    | Спортивный туризм в образовательной организации                                         | 12-04<br>одробнее 36 час           | ~ <b>2021</b> Квота:<br>(а)(ов) | <u>25/0</u>  |
| 26П.5.1ПС  | группа: Педагоги дополнительного<br>образования, руководители музеев,<br>нетодисты, преподаватели образовательных<br>организаций<br>поток: г. Н. Новгород и Нижегородская<br>область<br>место: ГБУ ДО РЦ "Bera"                                                                                                    | Экскурсионная работа как составляющая воспитательной системы образовательной организаци | ии <b>11-10</b><br>одробнее 36 час | - <b>2021</b> Квота:<br>(а)(ов) | <u>25/0</u>  |
|            |                                                                                                    | <<предыдущая 1 следующая>>                                                              |                                    |                                 |              |
|            |                                                                                                    | Показывать по: 20 🗸                                                                     |                                    |                                 |              |